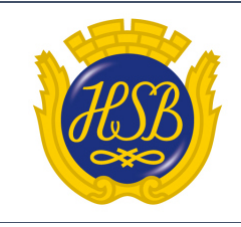

Information från Borgmästaren

AUG 2023

DENNA INFORMATION FINNS ÄVEN PÅ FÖRENINGENS WEBBSIDA

## Lathund för att lägga upp användare och notifiering i Mitt HSB

Den här "lathunden" kan ni använda för att lägga upp er som användare och ange att ni vill ha notifiering från Mitt HSB. Följ dessa steg:

**Steg 1.** Börja med att gå in på föreningens hemsida. Adressen till hemsidan är <u>https://www.hsb.se/ng/brf/borgmastaren/</u>

Längst upp till höger finns inloggningen till Mitt HSB, se bild 1. Klicka där.

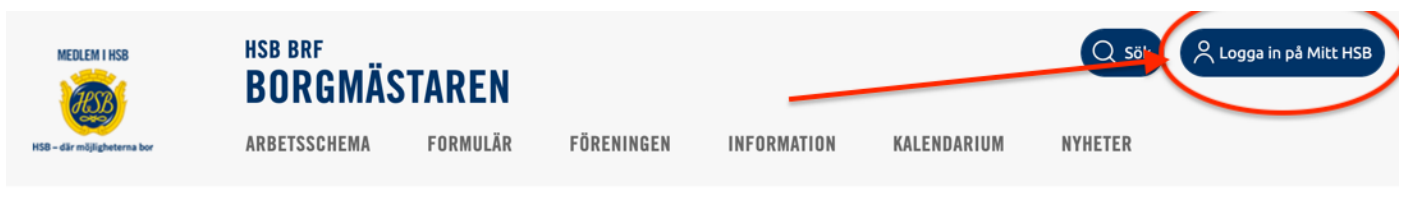

Bild 1.

**Steg 2.** Nästa bild som kommer upp är sidan där ni ska logga in på Mitt HSB. Se Bild 2. Där finns tre olika möjligheter att logga in, via Mobilt BankID, BankID eller användarnamn och lösenord. Klicka på något av dessa tre alternativ.

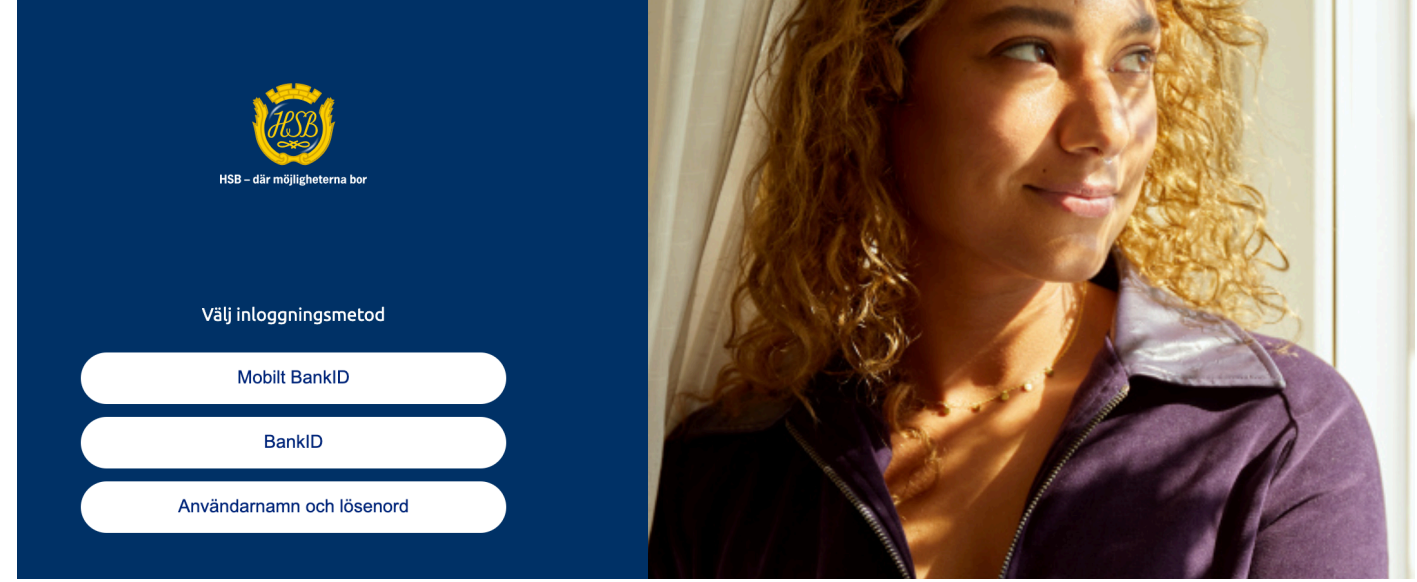

Bild 2

Om ni väljer att logga in med Mobilt BankID eller BankID så följ instruktionerna på nästa sida som kommer upp. Se Bild 3.

Om ni väljer att logga in med användarnamn och lösenord så kommer följande bild upp. Om ni saknar användare och lösenord så klicka på Glömt lösenord längst ner på sidan. Se Bild 4.

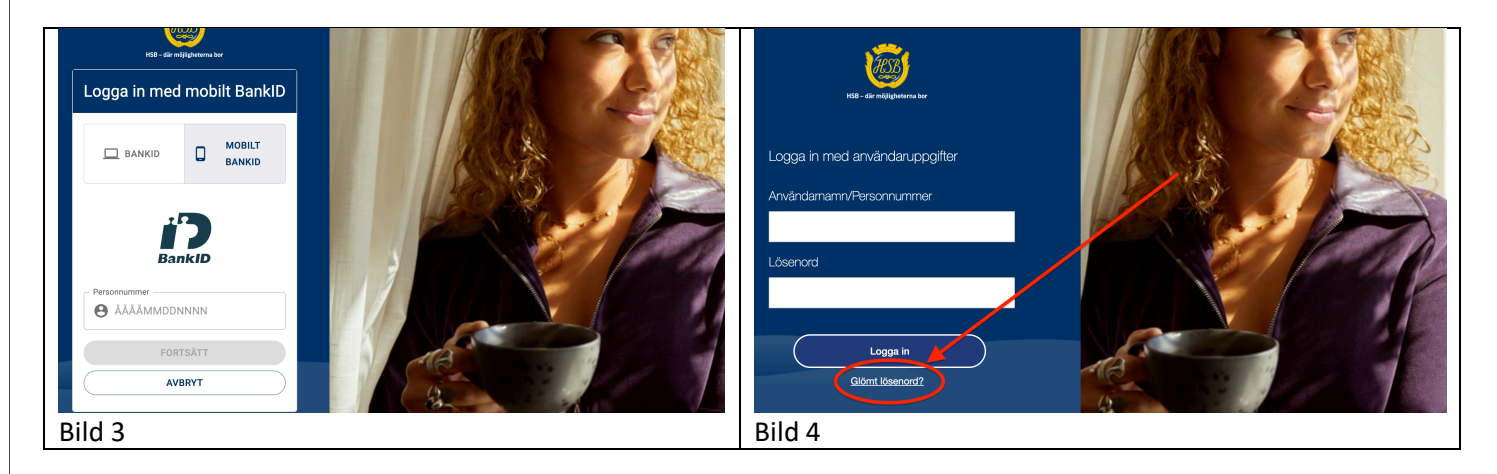

För er som saknar användare så kommer följande sida upp, Begär Nytt Lösenord till HSB. Fyll i de uppgifter som efterfrågas. Läs även texten som står under rutan SKICKA om hur ni får ert lösenord, antingen via e-post, sms eller via post beroende på vilka uppgifter som finns inlagda i Mitt HSB. Se Bild 5.

| HSB – där möjligheterna bor | BEGÄR NYTT LÖSENORD TILL HSB<br>Personnummer:<br>ââmmddxxxx<br>För att säkerställa att du inte är en robot, skriv två valfria siffror i textrutan<br>nedan (till exempel 12)                                                                                                    |
|-----------------------------|----------------------------------------------------------------------------------------------------|
|                             | Om vi har din e-postadress i vårt system så skickas ett mail med dina<br>uppgifter till den adressen.<br>Saknas din e-postadress går istället ett sms till ditt mobilnummer. Saknar vi<br>både e-postadress och mobilnummer så skickas uppgifterna via post.<br>Om problem uppstår och du inte får något lösenord, kontakta din HSB-<br>region för att kontrollera att du är registrerad samt har aktuella<br>kontaktuppgifter registrerade. Du hittar alla regioner samt kontaktuppgifter<br>på <u>www.hsb.se</u> |
|                             | Bild 5                                                                                                    |

## Steg 3

När ni har loggat in i Mitt HSB så möts ni av följande bild. Klicka på Mina sidor, Bild 6.

Nästa bild som kommer upp är Min Profil, Bild 7. Klicka på Min profil.

| Nytt från HSB Mina sidor <b>Mitt uppdrag</b> HSB Brf Borgmäst 🗸 | Nytt från HSB   Mina sidor   Mitt uppdrag HSB Brf Borgmäst V |
|-----------------------------------------------------------------|--------------------------------------------------------------|
|                                                                 | edlemskap Sök bostad Min profil                              |
| Bild 6                                                          | Bild 7                                                       |

Nu är ni framme och kan lägga in e-postadress, ev. telefonnummer och ange att ni vill ha notifieringar från Mitt HSB.

Gå ner lite på sidan tills ni ser följande uppgifter. Bild 8. Lägg in uppgifterna och avsluta med att Spara ändringar. Ni är nu klar och kan ta emot notifiering från Mitt HSB.

| regionförening. Du h                                                                                 | r hämtas från din regionala HSB-fören<br>ittar kontaktuppgifter på hsb.se           | ing. Om personuppgifterna i | nte stämmer kan du kontakta din |
|----------------------------------------------------------------------------------------------------|-------------------------------------------------------------------------------------|-----------------------------|---------------------------------|
| Namn                                                                                                 | Personnummer                                                                        | Adress                      | Medlemsnummer                   |
| Kontaktuppgifte                                                                                      | er och notifieringar via e-post                                                     |                             |                                 |
| Telefon                                                                                              | Mobiltelefon                                                                        |                             |                                 |
|                                                                                                    |                                                                                     |                             |                                 |
| E-post *                                                                                             |                                                                                     |                             |                                 |
|                                                                                                    |                                                                                     |                             |                                 |
|                                                                                                    |                                                                                     | $\supset$                   |                                 |
| Shicka notifieringal                                                                                 | r från "Att göra" samt meddelanden från st                                          | yrelsen via e-post          |                                 |
| <ul> <li>Shicka notifieringal</li> <li>Shicka notifieringal</li> </ul>                               | r från "Att göra" samt meddelanden från st<br>r från "Senaste händelser" via e-post | yrelsen via e-post          |                                 |
| <ul> <li>Shicka notifieringal</li> <li>Stucka notifieringal</li> <li>Spara ändringar</li> </ul>      | r från "Att göra" samt meddelanden från st<br>r från "Senaste händelser" via e-post | yrelsen via e-post          |                                 |
| <ul> <li>Shicka notifieringar</li> <li>Shicka notifieringar</li> <li>Shicka notifieringar</li> </ul> | r från "Att göra" samt meddelanden från st<br>r från "Senaste händelser" via e-post | yrelsen via e-post          |                                 |
| <ul> <li>Shicka notifieringal</li> <li>Shicka notifieringal</li> <li>Spara ändringar</li> </ul>      | r från "Att göra" samt meddelanden från st<br>r från "Senaste händelser" via e-post | yrelsen via e-post          |                                 |